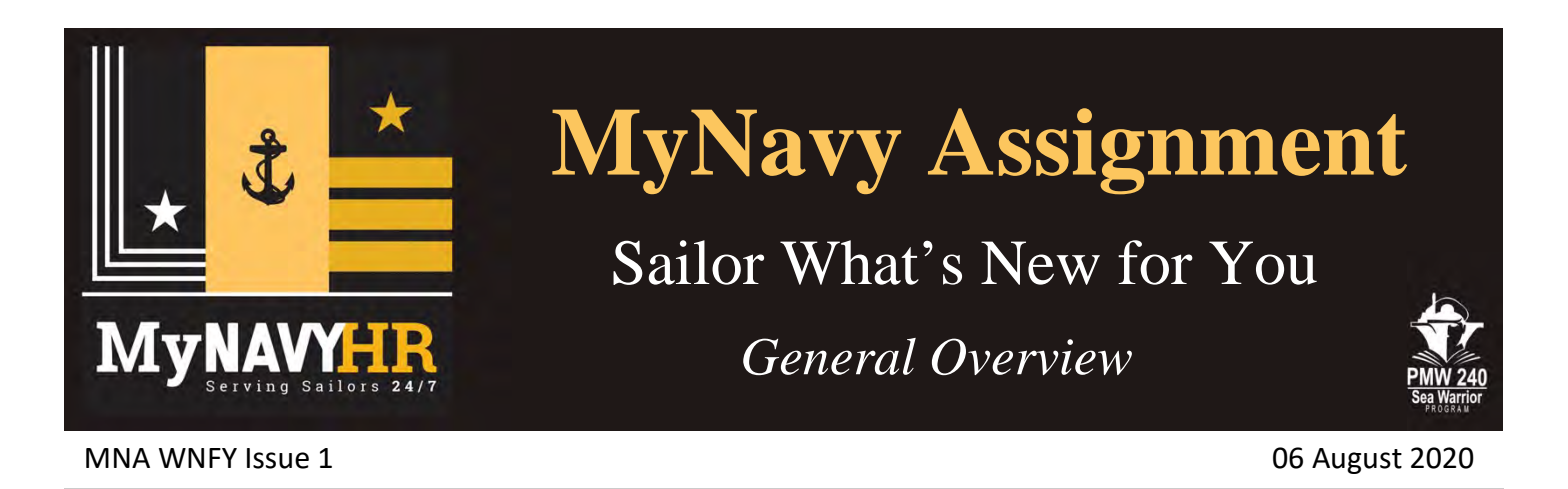

## 1. What is MyNavy Assignment?

MyNavy Assignment (MNA) replaces the Sailor-facing component of the Career Management System – Interactive Detailing (CMS-ID). It is the new interface to the Detailing Marketplace, providing you more options, greater career flexibility and increased transparency. MNA supports MyNavy HR goals to transform MyNavy HR, deliver Sailor 2025, and man the fleet to support a 21st Century fighting force.

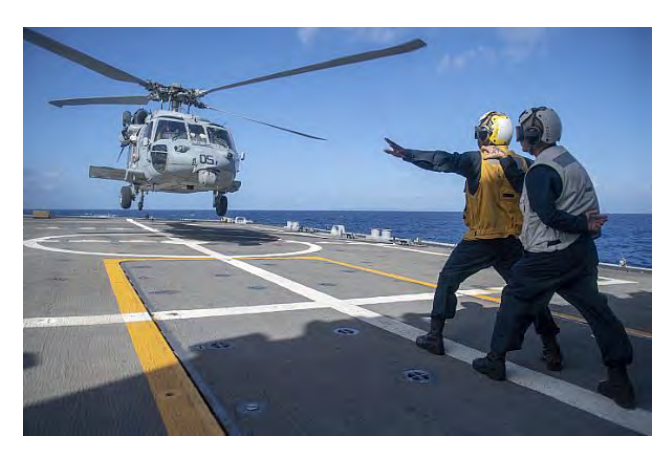

In MyNavy Assignment you can...

• Explore new opportunities for personal growth, promotion and rewarding service.

• Showcase personal skills and market yourself to future commands.

• Apply for jobs, interact with CCC and track orders.

# 2. Getting Started

### 2a. Access

MNA can be accessed via the MyNavy Assignment link on MyNavy Portal <u>https://my.navy.mil/</u>. The link is posted in both the Quick Links and the Assignment, Leave & Travel (ALT) Career & Life Event (CLE) section.

### Increased access window

Sailor viewing access is extended from the application window to anytime access. You may access MNA anytime to view jobs, perform searches, bookmark desirable jobs and update resumes.

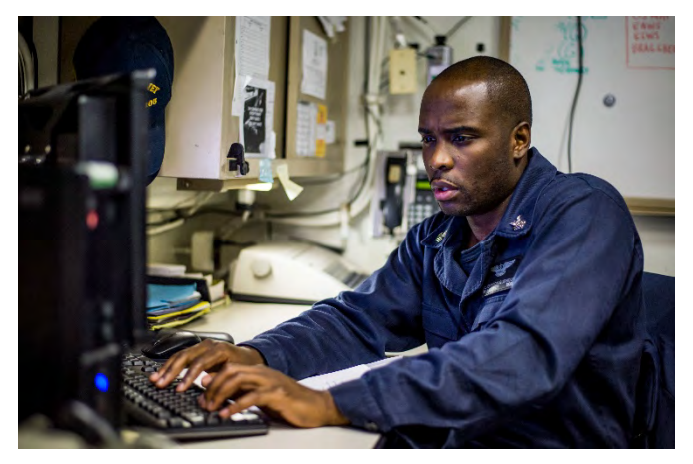

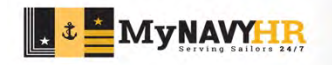

**MyNavy Assignment Sailor WNFY** 

## **2b.** Login Page

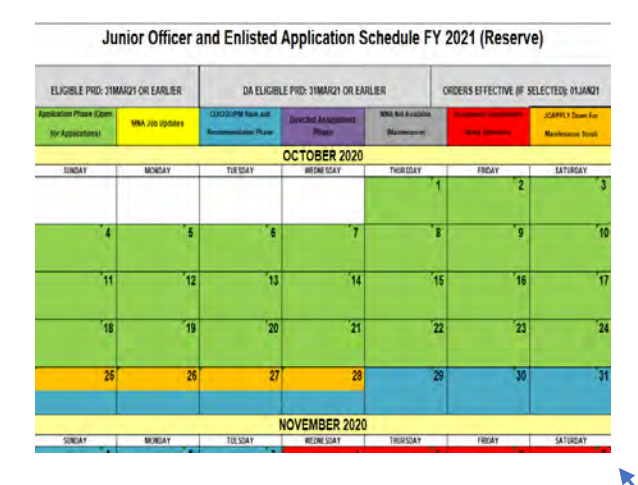

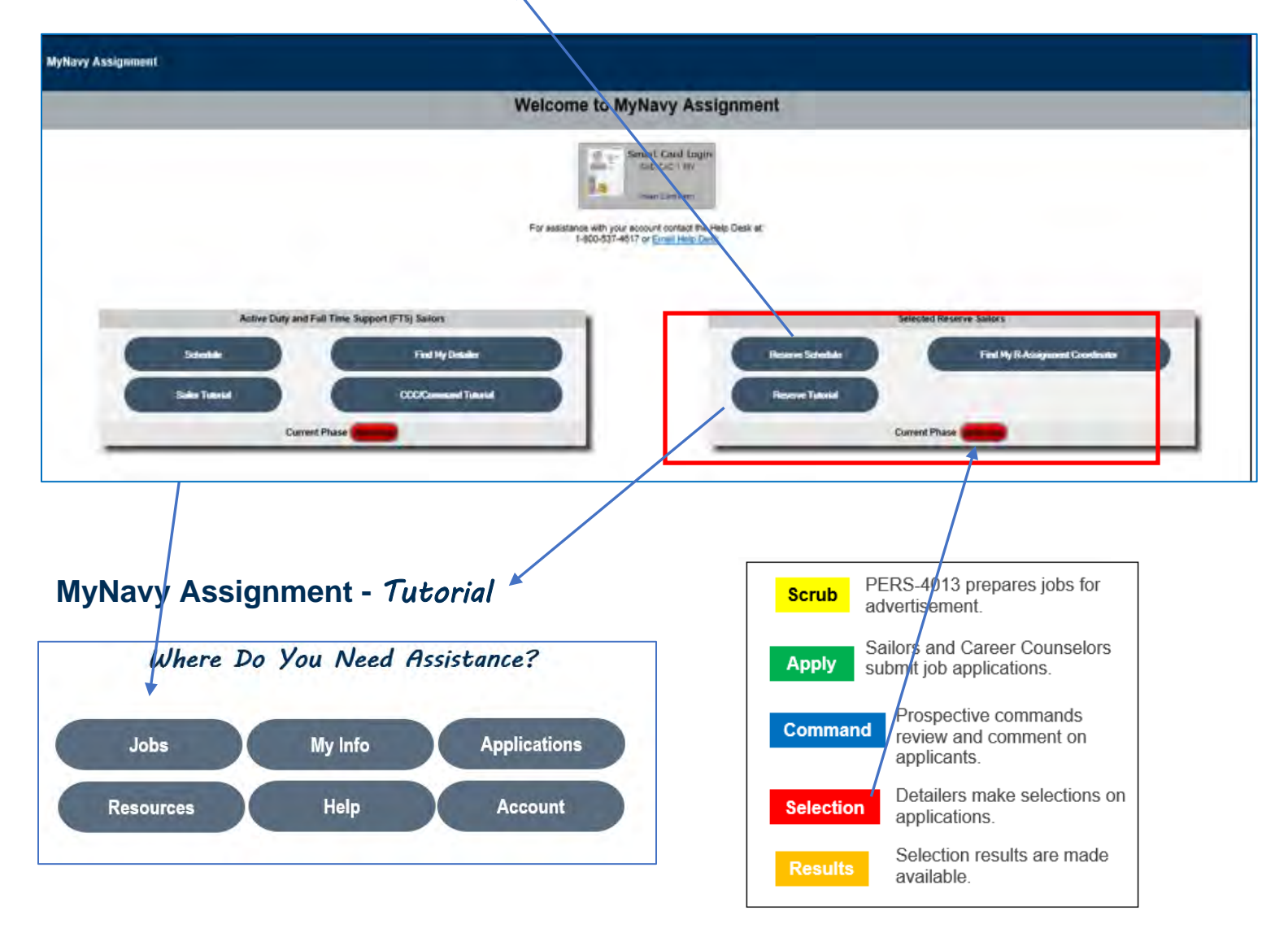

## **2c. Homepage**

- 1. CCC Contact Info Provides name and telephone number for all NRA CCC.
- 2. Sailor Application Lifecycle Tracker (SALT) Dashboard displays status of your application.
- 3. Jobs Provides search options to find a variety of jobs for the current cycle.
- 4. Sailor Info Provides access to personnel searches and individual personnel data.
- 5. Applications Allows you to review and modify outgoing applications and see selection results.

| Sailor Application Lifecycle Tracker (SALT) |                                                                                                    |                                           |  |  |  |  |  |  |  |
|---------------------------------------------|----------------------------------------------------------------------------------------------------|-------------------------------------------|--|--|--|--|--|--|--|
| MyNavy Assignment   Reserve Sailor Home     | Home Jobs My Info                                                                                        | Applications Resources Help Accour        |  |  |  |  |  |  |  |
| Session Timer: 14:53 Reset                  | Current Phase: Apply                                                                                     | Role: Enlisted User - SELRES              |  |  |  |  |  |  |  |
| 1                                           | Reserve Assignment Coordinator Contact Inf<br>MANPOWER CNAFR<br>CNAFR_MANPOWER@NAVY.MIL<br>(619)545-8695 | fo                                        |  |  |  |  |  |  |  |
| 2 Submit Applications<br>You are within y   | Applied (0) Selected Can                                                                                 | didate Orders Pending/Released            |  |  |  |  |  |  |  |
|                                             |                                                                                                    | ng your current and provides assignments. |  |  |  |  |  |  |  |

## 2d. View and Update User Profile

On first use of MyNavy Assignment, you will automatically be directed to update your user profile. You must update the information annually, and you should update it when changes occur (e.g. new cell phone number). **NOTE:** You must have a primary email address to access the system. If your email is blank, you will automatically be directed to the User Information page to enter a **Preferred Email Address**.

| 1. Select My User Profile up                                                                                                    | nder Account tab                                                                                                   |                                                                                                    |                                                                                                    |
|----------------------------------------------------------------------------------------------------|----------------------------------------------------------------------------------------------------|----------------------------------------------------------------------------------------------------|----------------------------------------------------------------------------------------------------|
| <ol> <li>Enter User Information an</li> <li>Ensure receipt of test ema</li> </ol>                                                                                                    | d click <b>Update</b><br>il                                                                                        | Home Jobs My In<br>Current Phase: Apply                                                                           | fo Applications Resources Help Account<br>My User Profile<br>Logout                                                                                                    |
| Jser Information                                                                                                    |                                                                                                    |                                                                                                    |                                                                                                    |
| Contact Number                                                                                                    | Preferred Email /                                                                                                  | Address                                                                                                    | You must have a primary email<br>address to access the system                                                                                                    |
| Secondary Contact Number                                                                                                    | Secondary Email                                                                                                    | l Address                                                                                                    | You will be forced here upon<br>login if blank.                                                                                                    |
| Additional Contact Number<br>DSN D<br>Onboard UIC<br>40535<br>Notification Method<br>System Alert<br>Email<br>Both<br>Note: Some email notifications will be sent regarded<br>selection<br>Contact Info<br>02<br>22.1 | Activity Name<br>FWG<br>ardless of<br>ormation Last Updated<br>LSEP 2019 12:20<br>Last Login<br>- 58-2019 09-52-18 | CAVN DET GERM                                                                                                    | Primary email will be used for<br>new push notification capability.<br>NPC can "push" comments and<br>notifications to Sailors' email<br>independent of selected <b>Profile</b><br><b>Notification</b> method. |
| 2                                                                                                    | Update<br>MyN<br>Use<br>ensi                                                                                       | Navy Assignment Alert<br>or profile updated successfully<br>ctr@navy.mil. If you<br>ure that your email address f | y_A test email has been sent to<br>ou do not receive it shortly, you should check to<br>has been entered correctly.                                                                                            |

**2e. Community Notes -** Access Community Notes to view important rating-related information written by assigners or FRAC.

| Current Phase: Apply | View Jobs    | Role: Enlisted User - USN |  |  |  |  |  |  |
|----------------------|--------------|---------------------------|--|--|--|--|--|--|
| Community Notes      | My Bookmarks | -                         |  |  |  |  |  |  |

|              | Community Notes        |  |
|--------------|------------------------|--|
|              | Select Community: AG 🗸 |  |
| Notes from a | assigners or FRAC      |  |
|              |                        |  |
|              |                        |  |
|              |                        |  |
|              | Pret                   |  |

## 3. Explore new opportunities to serve

With expanded availability and increased visibility, MNA is your tool to explore jobs of interest and begin charting career possibilities. Do not wait until your PRD window; begin today to consider future jobs of interest. Determine what skillsets are required for potential jobs and look to improve your resume and become more competitive for future assignments. Bookmark jobs you want to keep "front and center" as you return to MNA for career planning

## 3a. Expanded job search capability

MNA increases your visibility to all generated jobs (vacancies) in the application cycle, both jobs that are open for application and closed (not available for application due to mission requirements). You will only be able to apply for those jobs in the open category during the application phase, but can view, research and bookmark any generated job throughout the entire cycle.

## **3b. Job Search tools**

MNA allows you to conduct detailed job searches using a wide variety of search criteria.

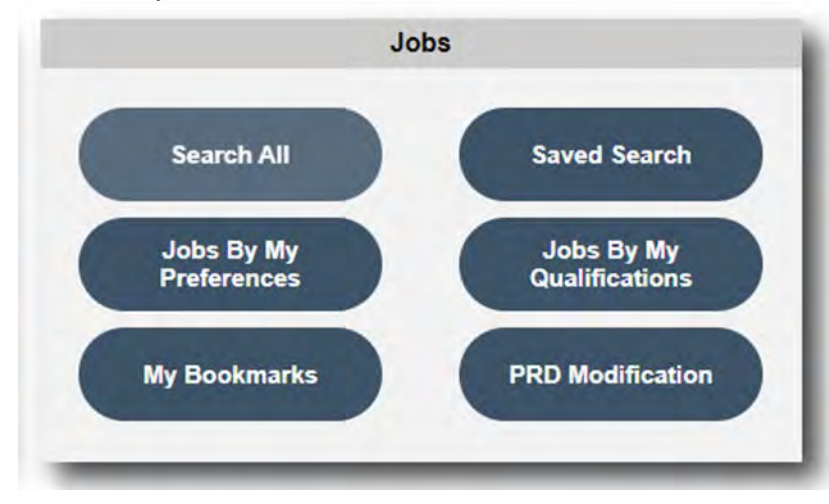

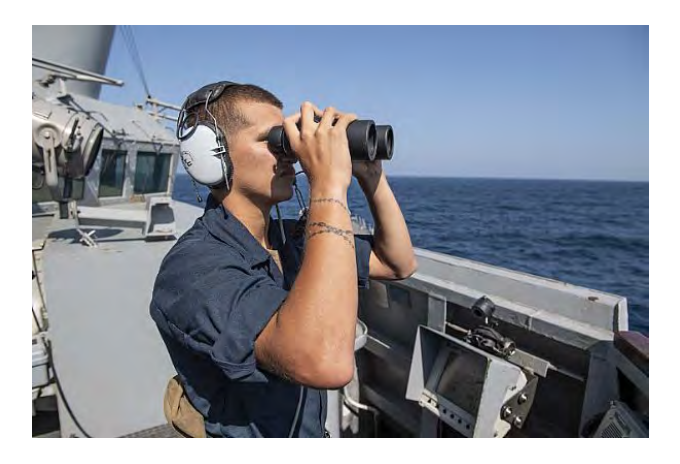

- **Search All** Page displays all jobs, based on a Sailor's rating and paygrade (up/down one paygrade for E-6 and below).
- Jobs By My Preference Page displays jobs by the current items selected in My Preferences. (Refer to page 6 for setting preference options.)
- **My Bookmarks** Page displays up to 100 jobs of interest that were bookmarked.

• **PRD modification** - Will allow you to submit

a PRD extension or reduction. If you do not see this button it means you are not eligible to modify your PRD.

# **MyNavy Assignment Sailor WNFY**

- Saved Searches This function stores the currently selected set of search criteria and allows you to name the search. You can save up to twelve searches, and saved searches are retained for up to five years.
- Jobs By My Qualifications Qualification Match Indicators provide a quick reference on your suitability for a job in terms of qualifications, current assignment and duty preferences. The indicators resemble traffic lights, and the colors carry the same connotations: a green light indicates favorable conditions; a yellow light implies caution; and a red light indicates a poor match.

Search filters – Type Duty, Communities (including Rate

Commonality matches), Location, Incentive Pay.

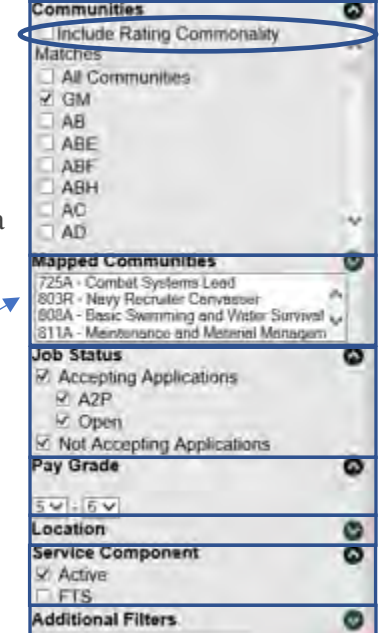

### **3c. My Preferences**

My **Job Search Preferences** is like a "dream sheet"— a description of the next Navy job you would like to have. On first access to MyNavy Assignment, you are directed to complete Duty Preferences after completing your user profile. This information is required to be updated annually, but can be updated anytime.

### **Job Search Preference Categories**

MNA allows you to communicate to your detailer what you consider most important in your next assignment per five preference categories shown below.

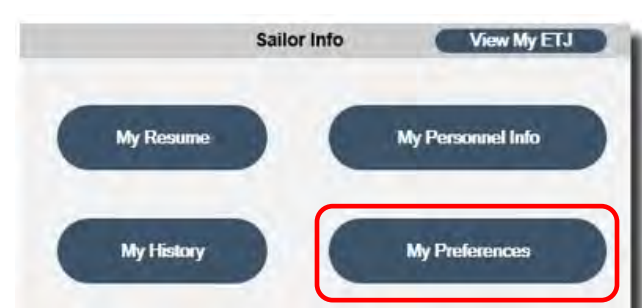

A desirability level must be assigned to each category selected: 1-5, with 1 indicating the most important. Sailors have the option to indicate preferences to all five categories or just a select few (one category, at minimum).

Importance Rating

#### Job Search Preferences

category.

You may select up to

twenty preferences per

Note: At least one (1) field must be filled in order to update. Applicable fields must have sequential importance ratings; (i.e., if wo Preferences are selected, the importance ratings must be 1 and 2, in any order.)

|                            |      |        | -   | N/A | 5 | 4  | 3    | 2    | 1 |      |
|----------------------------|------|--------|-----|-----|---|----|------|------|---|------|
| Communities*               | ABE  | ✓ Edit | Low | 0   |   | 10 | -0   | 9    | ۲ | High |
|                            |      |        |     | N/A | 5 | 4  | 3    | 2    | 1 | -    |
| Locations*                 | None | Edit   | Low | ۲   |   |    | -0.  | 100  |   | High |
|                            |      |        |     | N/A | 5 | 4  | 3    | 2    | 1 |      |
| Command Names <sup>®</sup> | None | Edit   | Low | ٠   | 3 | 0  | 0.22 | - D. |   | High |
|                            |      |        |     | N/A | 5 | 4  | 3    | 2    | 1 |      |
| latform Types*             | None | Ein    | Low |     |   |    |      |      |   | High |
|                            |      |        |     | N/A | 5 | 4  | 3    | 2    | 1 |      |
| lype Duty*                 | None | Edit   | Low |     |   |    |      |      |   | High |

Additionally, Sailors can set preferences for:

- Career Intentions
- Career Interests (Optional)
- School Preferences (Optional)
- Duty Willing To Extend For (Optional)
- Special Programs

## **3d. Search Results**

• Search results automatically show all data requested by the search criteria displays billet by first unit type and then mileage.

Note: If the basic job search provides too large a pool of results, narrow the scope of the search by using the search filters. If you are qualified for a closed-loop NEC Closed community, you should select that option within your rating. (Ex. HM)

• View-Only job category allows you to view jobs that are available, but not prioritized for applications during the cycle.

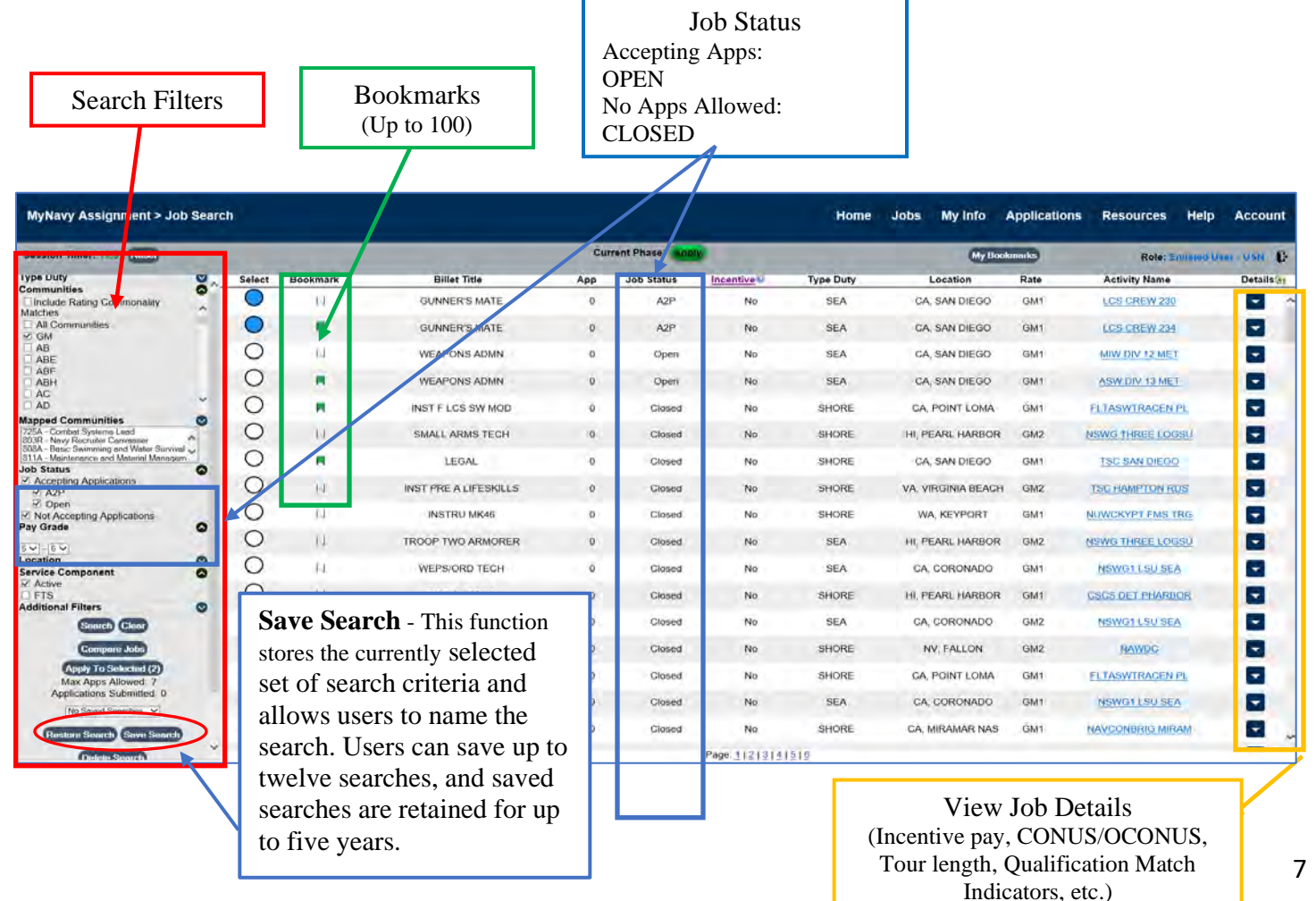

# **MyNavy Assignment Sailor WNFY**

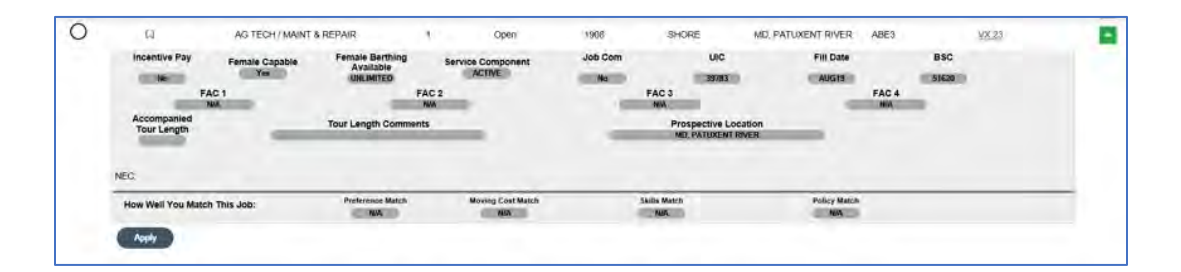

## 4. Showcase personal skills and market yourself to future commands

The **Sailor Info** section gives you access to service record information that is reviewed by Command personnel and assigners. You should ensure that all data shown is correct and up to date.

**NOTE**: If discrepancies are found, work with your Command Pay and Personnel Administrator (CPPA) to have your information corrected in the primary data source.

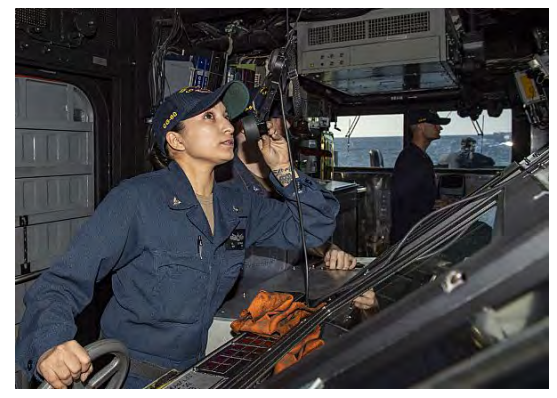

### 4a. My Resume

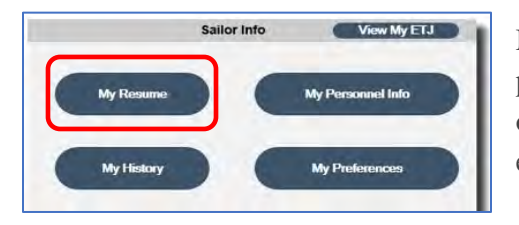

MNA expands your capability to highlight your skillsets to assigners and prospective Commands through My Resume. My Resume provides a snapshot of your service record to highlight your professional skills, personal details and experience. The Sailor Resume page details information such as:

# **MyNavy Assignment Sailor WNFY**

- Assignment History
- NECs
- Warfare
- Professional Information
- Education and Language
- Performance Data
- Physical Fitness
- Family Information
- Resume Comments

It is important for you to enter comments to provide additional information highlighting your skills. Examples: key watch qualifications, NEC level of proficiency and collateral duties held.

| Alfo - Comment Fry and Personnel Administrative (CPPA)<br>Mercul Status<br>AFCT ASVAB (2)<br>DLAB (6)<br>(5)                                                                                                    | SEA DUTY<br>SHORE DUTY<br>SEA DUTY<br>Store Acou<br>Primary Family<br>Scoondary Family | sumen History<br>(1996)<br>VEC(5)<br>y Members    | INL<br>INL   | 10APR2017 - Present<br>16MAY2012 - 26MAR2017<br>11APR2008 - 30APR2012 | 0            |
|----------------------------------------------------------------------------------------------------|----------------------------------------------------------------------------------------|---------------------------------------------------|--------------|-----------------------------------------------------------------------|--------------|
| TRANSCOM HD 4 US BASED<br>TACRON 22 US BASED<br>Alfor - Common Fre and Personal Administratic (CPPA)<br>Marcial Status<br>AFCT ASYAB 33<br>DLAB 56<br>Scouth Characce 56                                                                                                    | SHORE DUTY<br>SEA DUTY<br>More Asso<br>Pronary Family<br>Secondary Family              | nec(s)<br>NEC(s)<br>y Members                     | NI<br>NI     | 16MAY2012 - 28MAR2017<br>11APR2008 - 30APR2012                        | 0<br>0       |
| TRANSCOM HD 1 US BASED<br>TACRON 22 US BASED<br>Alfo - Comment Fre and Personnel Administrating (CPPA)<br>Marstal Status<br>LFCT-ASYAB 10<br>DLAB 666                                                                                                    | SHORE DUTY<br>SEA DUTY<br>More Asso<br>Pronary Family<br>Secondary Family              | Summer Hintory<br>(Lata)<br>NEC(5)<br>y Members   | (NI<br>(NI)  | 16MAY2012 - 28MAR2017<br>11APR2008 - 30APR2012                        | 1 (1)<br>(1) |
| TRANSCOM HD 1 128 BASED<br>TACRON 22 128. BASED<br>Alfo, - Comment Fre and Personal Administratic (CPPA)<br>Marital Status<br>LFCT-ASVAB 23<br>DLAB 666<br>Scouth Chatagor                                                                                                    | SHORE DUTY<br>SEA DUTY<br>More Asso<br>Pronary Family<br>Secondary Family              | n<br>name History<br>(ada)<br>NEC(6)<br>y Members | (N)          | 16MAY2012 - 28MAR2017<br>11APR2008 - 30APR2012                        | 43<br>43     |
| ALCRON 22 U.S. BASED<br>ALFA - Comment Fig and Personal Administratic (CPPA)<br>Marital Status<br>LFCT ASVAB (1)<br>DLAB (66)<br>Scouth Charace                                                                                                    | SEA DUTY<br>More Asso<br>Pronary Family<br>Secondary Family                            | namen Hintery<br>(_cli)<br>NEC(5)<br>y Members    | nu<br>O      | 11APR2008 - 30APR2012                                                 | 0            |
| ALCRON 22 U.S. BASED                                                                                                    | PSEA DUTY<br>More Assu<br>Prenary Family<br>Secondary Family                           | namen Hintory<br>(ali-)<br>NEC(s)<br>y Members    | nu<br>O      | 11APR2008 - 30APR2012                                                 | 4            |
| ALCRON 22 U.S. BASED<br>ALFA - Comment Fig and Personal Administratic (CPPA)<br>Marital Status<br>LFCT-ASVAB 33<br>DLAB 666<br>Scouttor Character                                                                                                    | SEA DUTY<br>More Annu<br>Prenary Family<br>Secondary Fam                               | namen Hintory<br>(2010)<br>NEC(5)<br>y Menabers   | nı:          | 11APR2008 - 30APR2012                                                 | 3            |
| ATC - Comment Fig and Personal Administratic (CPPA)<br>Marital Status M.<br>LFCT-ASVAB 33<br>DLAB 666<br>Security Character (SCER)                                                                                                    | Primary Family<br>Secondary Family                                                     | gunnen Hintory<br>(1910)<br>NEC(5)<br>y Menders   |              |                                                                       | 3            |
| A152 - Comment Fig and Personal Administrative (CPPA)<br>Mercial Status M.<br>LFCT-ASVAB 33<br>DLAB 666<br>Security Character (SCER)                                                                                                    | kione Asau<br>Prenary Famil<br>Socondary Fam                                           | v Members                                         | 0            |                                                                       |              |
| Alfo - Comment Pre-and Personnel Administration (CPPA)<br>Mercul Status M.<br>LFCT-ASVAB 33<br>DLAB 66<br>Security Character (SCE)                                                                                                    | kiow Asin<br>Primary Famil<br>Socondary Fam                                            | MEC(5)<br>Y Members                               | 0            |                                                                       |              |
| Alfo - Connect Pry and Personal Attaining (CPPA)<br>Mercal Status<br>AFCT ASVAB 23<br>DLAB 666<br>Security Character                                                                                                    | Primary Family<br>Socondary Family                                                     | VEC(s)                                            |              |                                                                       |              |
| Alfo - Comment Pre and Personal Administrative (CPPA)<br>Mercul Status<br>MFCT-ASVAB 23<br>DLAB 666<br>Security Character (ACEA)                                                                                                    | Primary Family<br>Secondary Family                                                     | NEC(6)                                            |              |                                                                       |              |
| Alfo - Comment Fre and Personal Administrative (CPPA)<br>Mercal Status<br>IFCT-ASVAB 22<br>DLAB 666<br>Security Character (SCER)                                                                                                    | Primary Family<br>Secondary Family                                                     | VEC(s)                                            |              |                                                                       |              |
| Alfor - Comment Pre-and Personal Attaining (CPPA)<br>Marcal Status<br>IFCT-ASVAB 22<br>DLAB 666<br>Security Character                                                                                                    | Primary Family<br>Secondary Family                                                     | Members                                           | 0            |                                                                       |              |
| Marsal Status<br>IFC7-ASVAB 23<br>DLAB 666<br>Scontry Cleanage                                                                                                    | Primary Family<br>Secondary Fam                                                        | Members                                           | 0            |                                                                       |              |
| AFCTASVAB 33<br>DLAB 666<br>Scouth Cleatager (ACLEa                                                                                                    | Secondary Fan                                                                          |                                                   |              | Military Spouse                                                       | (No)         |
| DLAB 666                                                                                                    | Thursday                                                                               | nly Members                                       | õ            | Military Spouse SISN                                                  | (NA)         |
| Security Cleanance (ACLES                                                                                                    | EPWILEVE)                                                                              |                                                   | (I)          | Time in Rate                                                          | (01JAN2014   |
| The second second | gible) Certification D                                                                 | late                                              | (101219)     | Date of Rate                                                          | ( \$45545 )  |
| Date Granted (180%)                                                                                                    | 0                                                                                      |                                                   |              |                                                                       |              |
| CWAY Stams (NA)                                                                                                    | 8                                                                                      |                                                   |              |                                                                       |              |
| Date Granted                                                                                                    |                                                                                        |                                                   |              |                                                                       |              |
| Highest Grade Completed                                                                                                    |                                                                                        |                                                   |              |                                                                       |              |
| Highest Diploma Level Awarded (HIGH                                                                                                    | SCHOOL DIPLOMA (12 YEAR                                                                | GRADE DAY PROGRAM                                 | CLASSROOM IN | (STR)                                                                 |              |
| Education Major                                                                                                    | Education Spe                                                                          | caalty                                            | (NA)         |                                                                       |              |
| School History                                                                                                    |                                                                                        |                                                   | -            | Warfare                                                               |              |
| CDP (3716) Complete Date                                                                                                    | (DECMU)                                                                                | (Information Domma                                |              |                                                                       |              |
| COP (HEA) Complete Date                                                                                                    | SEP2017                                                                                |                                                   |              |                                                                       |              |
| CDP (DCX) Complete Date                                                                                                    | (BINONC)                                                                               |                                                   |              |                                                                       |              |
| CDP (DOCL) Complete Date                                                                                                    | (MAY2ET7)                                                                              |                                                   |              |                                                                       |              |
|                                                                                                    | L                                                                                      | A.S. amin                                         |              |                                                                       |              |
| PFA Data                                                                                                    |                                                                                        | Evaluation                                        | FITREP Dat   | ia                                                                    |              |
| Vole PFA Date Category From                                                                                                    | 20171336                                                                               | 29170329                                          | 2014313      | 6 20151126                                                            | 20041336     |
| Ta<br>Pargrade                                                                                                    | 20180913                                                                               | 29171115<br>B6                                    | 2017032      | E.0                                                                   | 20151315     |
| Remarkers<br>Parameters                                                                                                    | REC                                                                                    | EEC.                                              | REC          | FEC                                                                   | RAC          |
| Premotion                                                                                                    | SELECTED                                                                               | REGULAR                                           | RECUL        | AR REGULAR                                                            | REGULAR      |
| Decemberly                                                                                                    |                                                                                        |                                                   |              |                                                                       |              |
| -                                                                                                    | Renn                                                                                   | te Comments                                       |              |                                                                       |              |

## 5. Apply for your next assignment

## 5a. Submit application

After exploring and researching jobs, you may apply for up to ten jobs. You may apply for one job at a time or multiple jobs at the same time during the application phase. **NOTE:** Once job applications have been submitted, they may be edited or deleted until the end of the current Application Phase. Applications may be reviewed until the Selection Phase begins.

1. Click the **Apply** button on an individual job **Details** screen.

| Session Timer: 14-43 (Rese)                         | -     |                            |                       | _                                         | C            | urrent Phase: Alloy      |               |                                                     | My Boo              | kmarks | Role: Enlis     | led User - USN 🗸 🖓 |
|-----------------------------------------------------|-------|----------------------------|-----------------------|-------------------------------------------|--------------|--------------------------|---------------|-----------------------------------------------------|---------------------|--------|-----------------|--------------------|
| Type Daty<br>Communities                            | Selec | а вооктатк                 | Billet In             | tie                                       | Арр          | JOD STATUS               | Fill Date     | Type Duty                                           | Location            | Hate   | ACTIVITY Name   | Details            |
| Include Rate Commonality matches All Communities AB | ^ O   |                            | ARREST GEAR           | TECH                                      | 9            | Onen                     | 1908          | SHORE                                               | WA WHIDREY ISLAND   | ABE3   | NAS WHIDBEY I W |                    |
|                                                     | Õ     | a                          | AG TECH / MAINT       | & REPAIR                                  | 1            | Open                     | 1908          | SHORE                                               | MD, PATUXENT RIVER  | ABE3   | VX 23           |                    |
| AC<br>AD<br>AE<br>AE                                |       | Incentive Pay              | Female Capable<br>Yes | Female Berthing<br>Available<br>UNLIMITED | Se           | ACTIVE                   | Job Com<br>No | UIC<br>39783                                        | Fill Date           |        | BSC 51620       |                    |
| Vapped Communities<br>Job Status<br>Pay Grade       | 81    | Accompanied<br>Tour Length | AC 1<br>NA            | Tour Length Comme                         | FAC 2<br>N/A |                          |               | FAC 3<br>N/A<br>Prospective Loca<br>MD, PATUXENT RI | ition               | FAC 4  |                 |                    |
| Jocation<br>Service Component<br>V Active<br>FTS    | *     | NEC:                       |                       |                                           |              |                          |               |                                                     |                     |        |                 |                    |
| Additional Filters                                  | •     | How Well You Mate          | ch This Job:          | Preference Match                          |              | Moving Cost Match<br>N/A |               | Skills Match<br>N/A                                 | Policy Match<br>N/A |        |                 |                    |

2. Alternatively, you can apply for multiple jobs by clicking **Select** buttons on the Job Search results page, then clicking the **Apply** button.

| MyNavy Assignment > Job                                                         | Searc | h          |                 |                       |         | Home       | Jobs      | My Info   | Applications        | Reso | ources Help A         | ccount  |
|---------------------------------------------------------------------------------|-------|------------|-----------------|-----------------------|---------|------------|-----------|-----------|---------------------|------|-----------------------|---------|
| Session Timer: 13:43 Reset                                                      |       |            | _               | Curre                 | nt Phas | e: Apply   |           |           | My Bookman          | rks  | Role: Enlisted User - | USN ()  |
| Job Status                                                                      | •     | Select     | Bookmark        | Billet Title          | Арр     | Job Status | Incentive | Type Duty | Location            | Rate | Activity Name         | Details |
| <ul> <li>✓ A2P</li> <li>✓ Open</li> <li>✓ Not Accepting Applications</li> </ul> |       | 0          | н               | RDC                   | 0       | Open       | No        | SHORE     | IL, GREAT<br>LAKES  | EMC  | RTC GREAT LAKES       |         |
| Pay Grade                                                                       | 0     |            | 1.1 <b>8</b> .1 | CURR MGMT             | 0       | Open       | No        | SHORE     | RI, NEWPORT         | EMCS | CSS NEWPORT RI        |         |
| 7 v - 8 v<br>Location                                                           | 0     | 0          |                 | ELECTRICIAN'S MATE    | 0       | Open       | No        | SEA       | BAHRAIN,<br>MANAMA  | EMC  | MCM 11 GLADIATOR      |         |
| Service Component                                                               | 0     | 0          | R               | TRAINING MANAGER      | 1       | Open       | No        | SHORE     | WA, EVERETT         | EMC  | ATG PNW               |         |
| Additional Filters                                                              | 0     | 0          | IS.             | E SYS TEC/LCS SHR SPT | 4       | Open       | No        | SHORE     | FL, MAYPORT         | EMCS | SUWDIV 21             |         |
| Search Clear<br>Compare Jobs                                                    |       | 0          | К               | TRAINING MANAGER      | 1       | Open       | No        | SHORE     | HI, PEARL<br>HARBOR | EMC  | AFLTRAGRUMP P H       |         |
| Apply To Selected (4)<br>Max Apps Allowed: 7<br>Applications Submitted: 0       |       | $\bigcirc$ | K.              | ELECTRICIAN'S MATE    | 0       | Open       | No        | SEA       | FL, MAYPORT         | EMC  | CG 58 PHILIP SEA      |         |
| Restore Search Save Search                                                      |       |            |                 |                       |         |            |           |           |                     |      |                       |         |
| Delete Search<br>Jobs By My Preferences                                         |       |            |                 |                       |         |            |           |           |                     |      |                       |         |

3. If applying for multiple jobs, navigate to each application and select preferences for each application.

4. View the application and **Submit** or **Remove Application**.

| Assignment                                                   | Details                                    |                                                   |                                                                                                    |                                                                                                    |
|--------------------------------------------------------------|--------------------------------------------|---------------------------------------------------|----------------------------------------------------------------------------------------------------|----------------------------------------------------------------------------------------------------|
| WEAPONS ADMN                                                 | Incentive Pay                              | Female Capable                                    | Female<br>Berthing<br>Available                                                                                                    | Community                                                                                                    |
| Type Duty Location Rate Service Component Activity Name      | No                                         | Yes                                               | UNLIMITED                                                                                                    | GM                                                                                                    |
| SEA CA, SAN DIEGO GM1 ACTIVE LCS MIW DIV 12 MET              | UIC                                        | Fill Date                                         | Applications<br>Received                                                                                                    | BSC                                                                                                    |
| 3                                                            | 0920A                                      | OCT19                                             | 0                                                                                                    | 01140                                                                                                    |
| Billet Assignment Preference (Low-High)                      | FAC1                                       | FACZ                                              | FACI                                                                                                    | FACA                                                                                                    |
|                                                              | a/A                                        | 4/4                                               |                                                                                                    | 11/1                                                                                                    |
|                                                              |                                            |                                                   | Tour Length Comment                                                                                                    |                                                                                                    |
| Preference Match Moving Cost Match Skills Match Policy Match | Tour Length                                | (                                                 | N/A                                                                                                    |                                                                                                    |
| Crown Crown Crown                                            |                                            |                                                   |                                                                                                    |                                                                                                    |
| < Make Pret Score green [_]                                  | NEC:7178 - Small Arm<br>804A - Antiderroos | s Marksmanship Instructi<br>m Training Supervisor | pr.                                                                                                    |                                                                                                    |
| Saltor Comments To Detailer (Optional)                       | oorn - Annorona                            | in maning operator                                |                                                                                                    |                                                                                                    |
|                                                              | Command Communits                          |                                                   |                                                                                                    |                                                                                                    |
|                                                              | Southand Committee                         |                                                   |                                                                                                    | and the second second se |
|                                                              |                                            |                                                   |                                                                                                    |                                                                                                    |
|                                                              |                                            |                                                   |                                                                                                    |                                                                                                    |
|                                                              |                                            |                                                   | and the second second se |                                                                                                    |
|                                                              | 2.2                                        |                                                   |                                                                                                    |                                                                                                    |
| Navigate                                                     | between applicati                          | ons                                               |                                                                                                    |                                                                                                    |
| Navigate                                                     | between applicati                          | ons                                               |                                                                                                    |                                                                                                    |
| Navigate                                                     | between applicati                          | ons                                               |                                                                                                    |                                                                                                    |
| Navigate                                                     | between applicati                          | ons                                               |                                                                                                    |                                                                                                    |
| 4                                                            | between applicati                          | ons                                               |                                                                                                    |                                                                                                    |
| 4                                                            | between applicati                          | ons                                               |                                                                                                    |                                                                                                    |
| 4                                                            | between applicati                          | ons                                               |                                                                                                    |                                                                                                    |
| A Remove Application                                         | between applicati                          | ons                                               |                                                                                                    |                                                                                                    |

**NOTE**: Applications will display Gates (red) if you are ineligible to apply for that job or Flags (yellow) indicating further actions are required to complete the application.

5. Click **Resume**, **Cancel**, or **Remove Invalid Apps** to move forward with submitting those applications without Gates.

| Le chammant                                                                                                    | Details                                                       |                                    |                                                                          | 2                  |  |
|----------------------------------------------------------------------------------------------------|---------------------------------------------------------------|------------------------------------|--------------------------------------------------------------------------|--------------------|--|
|                                                                                                    | Incentive Pay                                                 | Female<br>Capable                  | Female<br>Berthing<br>Available                                          | Community          |  |
| Type Duty Location Rate Service Component Activity Name                                                                                                    | No                                                            | Yes                                | 0                                                                        | EM                 |  |
| SEA FL, MAYPORT EMC ACTIVE CG 58 PHILIPPINE SEA                                                                                                    | UIC                                                           | Fill Date                          | Applications                                                             | BSC                |  |
|                                                                                                    | 21429                                                         | AUG20                              | 0                                                                        | 02930              |  |
|                                                                                                    | FAC1                                                          | FAC2                               | FAC3                                                                     | FAC4               |  |
| Billet Assignment Preference (Low-High)                                                                                                    | N/A                                                           | N/A.                               | N/A                                                                      | N/A                |  |
| Preference Match Moving Cost Match Skills Match Policy Match<br>Red Careen Vellow Red<br>Wake Pref Score green                                                                                                    | Unaccompanied<br>Tour Length<br>52<br>NEC:U35A - Electricians | Standard<br>Mate Surface Ship Elec | Tour Length Comment<br>TOUR LENGTH Comment 34<br>ctrical Advanced Mainte | 0 9/19/19<br>nance |  |
| Sailor Comments To Detailer (Optional)                                                                                                    |                                                               |                                    |                                                                          |                    |  |
|                                                                                                    | Comment Comments                                              |                                    |                                                                          |                    |  |
|                                                                                                    | Command Comments                                              |                                    |                                                                          |                    |  |
|                                                                                                    |                                                               |                                    |                                                                          |                    |  |
|                                                                                                    |                                                               |                                    |                                                                          |                    |  |
|                                                                                                    | Elect Comments                                                |                                    |                                                                          |                    |  |
| B B to B I wanted at the second second | nomont Alart                                                  |                                    |                                                                          |                    |  |

## **5b. Request local assignment**

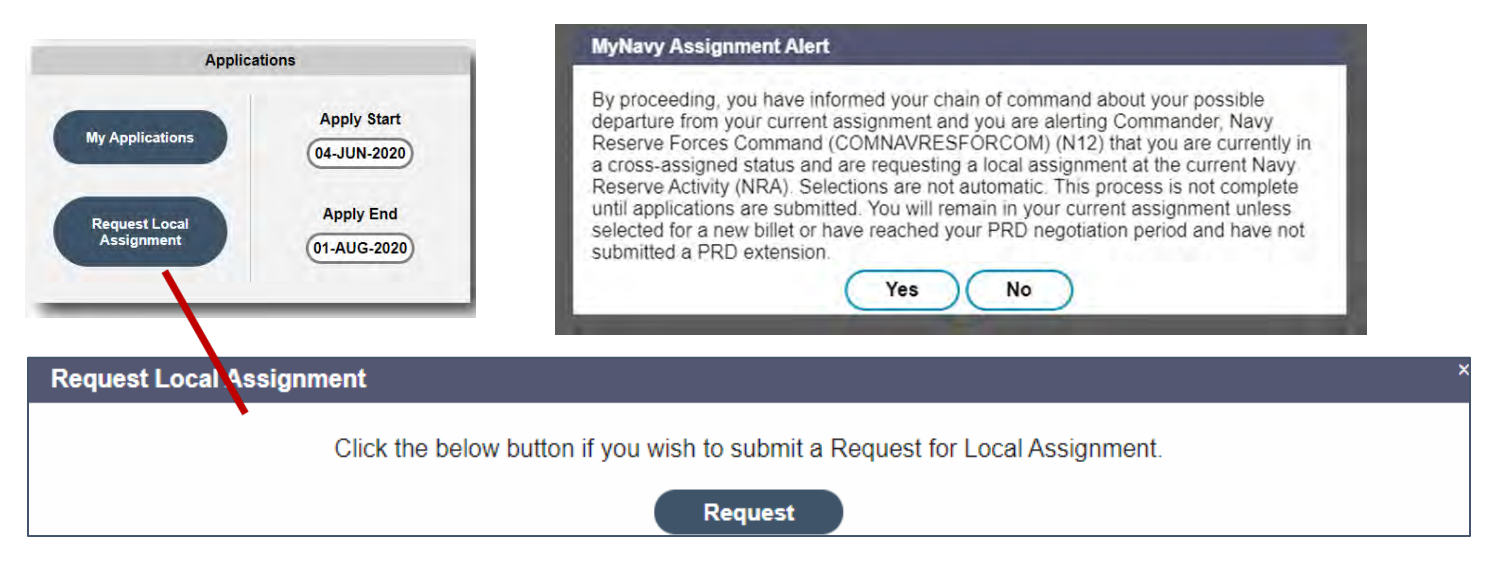

- Select Request Local Assignment if you are currently cross-assigned and would like to apply for a billet closer to your Home of record.
- The job results will only display jobs up to 100 miles.

### 5c. Track process

Applications and status can be tracked using the Sailor Assignment Life-cycle Tracker (SALT) located on the Homepage. **NOTE**: The SALT will not display if a Sailor is not within an orders negotiation window.

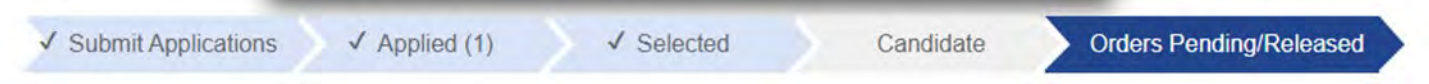

**Submit Applications**: Displays when you are within your order negotiation window and authorized to submit up to ten applications.

**Applied**: Displays the number of applications you have submitted up to ten.

Selected: Displays when you have been selected for a job.

**Candidate**: Displays when awaiting program review and approval.

**Orders Pending Release**: Displays when Your orders are waiting final release in RFMT.

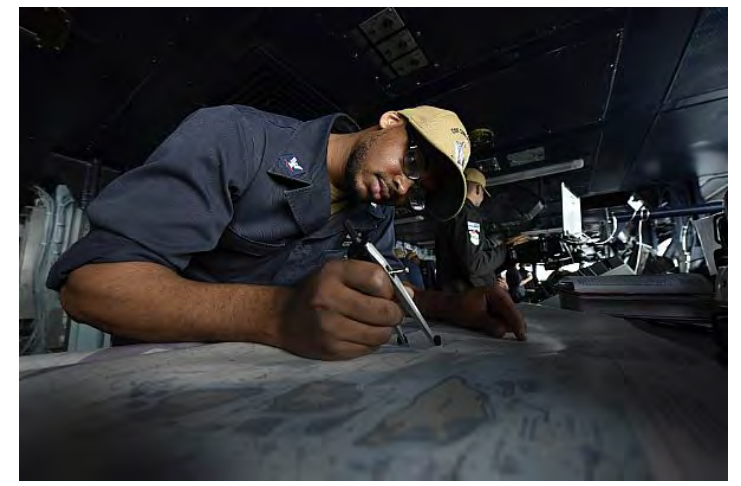

**Orders Negotiation Window Closed**: Displays "*The order negotiation window has closed for this cycle*" when MNA will no longer accept applications for that cycle.

# 6. Training & Help

Step-by-step instructions to complete required business processes can be accessed via the *Sailor Tutorial* link on the login page.

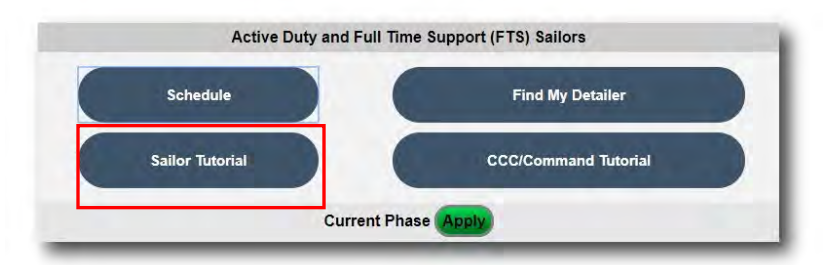

For additional information or assistance, contact:

MyNavy Assignment Help, MNCC: 1-833-330-MNCC (1-833-330-6622) or E-mail: <u>ASKMNCC@navy.mil</u>

Prepared by: PMW 240 Enterprise Change Management (ECM) Team. Distribution Statement A: Approved for public release; distribution is unlimited.